## **VR-NetWorldCard** einrichten

### Hinweise zur Einrichtung einer Chipkarte und zum Anlegen von Konten

#### Voraussetzungen

Sie haben Profi cash installiert und die Ersteinrichtung bereits durchgeführt. Ihnen liegt Ihre VR-NetWorldCard und die dazu gehörende PIN vor. Sie haben einen Chipkartenleser mit Ihrem PC verbunden und die notwendigen Treiber installiert.

#### Legitimationsmedium VR-NetWorldCard einrichten

- **1.** Melden Sie sich als "master" oder bereits angelegter Nutzer in Profi cash 12 an.
- 2. Öffnen Sie im Menü "Einstellungen" die "HBCI-Verwaltung".

| - <b>1</b>          |                          |                               |                                  |                 |                     | _            |                                               |                     | Profi cash         |
|---------------------|--------------------------|-------------------------------|----------------------------------|-----------------|---------------------|--------------|-----------------------------------------------|---------------------|--------------------|
| 目・                  | Kontoinfor               | mationen Zahlung              | sverkehr Auslands                | zahlungsverkehr | Datentransfer       | Services     | Einstellungen                                 |                     |                    |
| ð                   |                          | $\oplus$                      | Ê                                | •               | :                   | -            | <b>2</b>                                      |                     | $\bigcirc$         |
| HBCI-<br>Verwaltung | EBICS-BPD-<br>Verwaltung | EBICS-<br>Schlüsselverwaltung | Auftraggeberkonten<br>bearbeiten | Massenlöschung  | Massenänderung<br>• | Internetzuga | ang Auf Standardeinstellungen<br>zurücksetzen | Zuordnungskriterien | Weitere<br>Daten 🕶 |

3. Im Register "HBCI-Verwaltung" klicken Sie auf die Schaltfläche "Neu anlegen"

| Dashboard × HBCI-Verwaltung × |                                       |
|-------------------------------|---------------------------------------|
| HBCI Kürzel                   |                                       |
| Sicherheitsmedium             | l l l l l l l l l l l l l l l l l l l |

**4.** Im Schritt 1 des Assistenten zur Anlage eines neuen HBCI-Zugangs wählen Sie als Sicherheitsverfahren "Chipkarte" und "Daten von der Chipkarte lesen" aus und klicken auf "weiter". Unsere Chipkarten sind bereits mit den notwendigen persönlichen Daten beschrieben und können sofort eingesetzt werden.

| ā                                                          | Neuanlage eines HBCI-Zugangs – 🗖 🗙                                                                                                    |  |
|------------------------------------------------------------|----------------------------------------------------------------------------------------------------|--|
| 1                                                          | 2 3 4                                                                                                    |  |
| 1. Angabe des Siche                                        | erheitsverfahrens                                                                                                    |  |
| Legen Sie zunächst fe                                      | welchem Verfahren Ihr neuer HBCI/FinTS Zugang abgesichert werden soll.                                                                                                    |  |
| Sicherheitsverfahren                                       | Chipkarte                                                                                                    |  |
|                                                            | ⊖ Sicherheitsdatei                                                                                                    |  |
|                                                            | ⊖ pin/tan                                                                                                    |  |
| In der Regel haben S<br>nun einfach einleser<br>schreiben. | Sie von Ihrer Bank eine Chipkarte erhalten. Ihre Zugangsdaten sind dort gespeichert und Sie können diese<br>n. In speziellen Fällen können Sie auf manche Chiparten auch einen weiteren neuen Zugangsdatensatz |  |
| Weiter mit                                                 | Daten von der Chipkarte lesen                                                                                                    |  |
|                                                            | 🔿 Daten auf die Chipkarte schreiben                                                                                                    |  |
|                                                            |                                                                                                    |  |
|                                                            |                                                                                                    |  |
|                                                            |                                                                                                    |  |
|                                                            | Weiter > Abbrechen                                                                                                    |  |

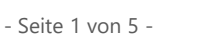

## **VR-NetWorldCard einrichten**

5. Im Schritt 2 pr
üfen Sie, ob Ihr Chipkartenleser bereits eingestellt ist. Probieren Sie gegebenenfalls, die Einstellung auf "PC/SC" umzustellen. W
ählen Sie Ihren Chipkartenleser mit "OK" aus. Wenn Sie die von uns empfohlenen HBCI-Chipkartenleser von Reiner SCT verwenden, sollte die Einstellung wie im folgenden Bild aussehen. Klicken Sie anschlie
ßend auf "Chipkarte einlesen".

| at                                                                 |                                                                                  | Neuanlage eines HBCI-Zugangs                                                  | - 🗆 🗙       |
|--------------------------------------------------------------------|----------------------------------------------------------------------------------|-------------------------------------------------------------------------------|-------------|
| 1                                                                  |                                                                                  | 3                                                                             | -4          |
| 2. Die Daten einer (<br>Haben Sie eine Chip<br>auch die nötigen Da | C <b>hipkarte einlesen</b><br>karte von Ihrer Bank erf<br>ten für den HBCI-Zugar | halten, dann können Sie diese nun einfach einlesen. Damit erhalten Sie<br>19. | <b>O</b> I  |
| Kartenleser Typ                                                    | O PC/SC                                                                          | CT-API                                                                        |             |
| Aktiver Kartenleser                                                | CYBERJACK-USB32                                                                  |                                                                               | ~           |
|                                                                    |                                                                                  | Chipka                                                                        | te einlesen |
|                                                                    |                                                                                  | < Zurück Weiter >                                                             | Abbrechen   |

- 6. Als nächstes erhalten Sie die Aufforderung die Chipkarte einzulegen. Bestätigen Sie das Fenster mit OK und achten Sie auf das Display Ihres HBCI-Chipkartenlesers. Der Chipkartenleser wird Sie nun zur Eingabe der PIN auffordern.
- 7. Nach einer kurzen Datenübertragung sehen Sie erneut das Fenster mit den Daten der Chipkarte

| d.                                                                 |                                                                               | Neuanlage eines HBCI-Zugangs                                                     | – 🗆 🗙        |
|--------------------------------------------------------------------|-------------------------------------------------------------------------------|----------------------------------------------------------------------------------|--------------|
| 0                                                                  | (                                                                             | 2 3                                                                              | 4            |
| 2. Die Daten einer (<br>Haben Sie eine Chip<br>auch die nötigen Da | C <b>hipkarte einlesen</b><br>karte von Ihrer Bank e<br>ten für den HBCI-Zug: | rrhalten, dann können Sie diese nun einfach einlesen. Damit erhalten Sie<br>ang. |              |
| Kartenleser Typ                                                    | O PC/SC                                                                       | CT-API                                                                           |              |
| Aktiver Kartenleser                                                | CYBERJACK-USB32                                                               |                                                                                  | $\checkmark$ |
|                                                                    |                                                                               | Chipka                                                                           | rte einlesen |
| Chipkarte                                                          | Bankleitzahl:                                                                 | 68061505                                                                         |              |
|                                                                    | Benutzerkennung:<br>Kunden-ID:                                                | 6726609                                                                          |              |
|                                                                    | Zugangsadresse:                                                               | hbci01.fiducia.de                                                                |              |
|                                                                    |                                                                               |                                                                                  |              |
|                                                                    |                                                                               |                                                                                  |              |
|                                                                    |                                                                               |                                                                                  |              |
|                                                                    |                                                                               | < Zurück Weiter >                                                                | Abbrechen    |

8. Im 3. Schritt des Assistenten werden die Daten nochmal zur Kontrolle angezeigt, klicken Sie auf "weiter".

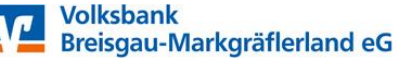

## **VR-NetWorldCard einrichten**

9. Im 4. Schritt vergeben Sie ein HBCI-Kürzel als Namen für den eingerichteten Bankzugang. Das HBCI-Kürzel kann bis zu 18 Stellen lang sein. In unserem Beispiel geben wir dem Zugang den Namen "VBBM Chipkarte". Das HBCI-Kürzel dient als Unterscheidungsmerkmal, wenn Sie im Laufe der Zeit weitere Zugänge für unterschiedliche Sicherheitsverfahren oder Banken einrichten. Klicken Sie auf "Fertig stellen".

| 1            |                       | Neuanlage eines HBCI-Zugangs –                                           |         |
|--------------|-----------------------|--------------------------------------------------------------------------|---------|
| 0—           |                       | -2                                                                       | -4      |
| A HRCL-Turas | ng hereichnen         |                                                                          |         |
| 7 About      | ng bezeichnen         |                                                                          |         |
| benennen.    | geben sie inrem neuen | HBCI-Zugang eine Bezeichnung, indem Sie das HBCI-Kurzei bzw. die HBCI-ID |         |
|              |                       |                                                                          |         |
| HBCI Zugang  | Sicherheitsmedium     | Chipkarte                                                                |         |
|              | VR-NetKey oder Alias  | 67266097.                                                                |         |
|              | Bankleitzahl          | 68061505 [ GENODE611HR ]                                                 |         |
|              | Darikhame             | vo bielsgau-markgrailenanu - Eschbach                                    |         |
| HBCI Kürzel  | VBBM Chipkarte        |                                                                          |         |
|              |                       |                                                                          |         |
|              |                       |                                                                          |         |
|              |                       |                                                                          |         |
|              |                       |                                                                          |         |
|              |                       |                                                                          |         |
|              |                       |                                                                          |         |
|              |                       |                                                                          |         |
|              |                       | a Turnish - Facily shall as - Ab                                         |         |
|              |                       | < Zurück Fertig stellen Ab                                               | prechen |

**10.** Klicken Sie im nächsten Fenster auf die Schaltfläche "Benutzerdaten aktualisieren". Sie werden aufgefordert, die Karten-PIN einzugeben.

| 1 | Dashboard × HB                  | CI-Verwaltung × | c -                                                             |                        |                      |                 |             |  |
|---|---------------------------------|-----------------|-----------------------------------------------------------------|------------------------|----------------------|-----------------|-------------|--|
|   | HBCI Kürzel<br>Sicherheitsmediu | m               | VBBM Chipkarte<br>Chipkarte (RDH-7                              | 1984) Kartennummer:    | 67266097             | •               | Neu anlegen |  |
|   | HBCI Parameter                  | Userparameter   | Bankparameter                                                   | Sicherheitsverfahren   | Einreichungsfristen  |                 |             |  |
|   | HBCI Kürzel                     |                 | VBBM Chipkarte                                                  |                        |                      |                 |             |  |
|   | Bankleitzahl                    |                 | 68061505                                                        |                        |                      |                 |             |  |
|   | Be <u>n</u> utzerkennung        | 1               | 67266097                                                        |                        |                      |                 |             |  |
|   | Kundennummer,                   | / -ID           | 67266097                                                        |                        |                      |                 |             |  |
|   | <u>P</u> IN                     |                 |                                                                 |                        |                      |                 |             |  |
|   | Zugangs-Adresse                 |                 | HBCI01.FIDUCIA.DE                                               |                        |                      |                 |             |  |
|   | Elektronische Kontoauszüge      |                 | Elektronische Kontoauszüge nach Abholung automatisch quittieren |                        |                      |                 |             |  |
|   | UPD-Konten                      |                 | 🖌 nach einer Dater                                              | nübertragung zurückger | neldete Konten autom | atisch anzeigen |             |  |
|   |                                 | Benutze         | rdaten aktualisieren                                            | Statusprotokoll        | abholen Lösc         | hen Speichern   | Abbrechen   |  |

**11.** Es wird Ihnen das Secoder-Verfahren zur Einrichtung angeboten. Sie können auf "Secoder-Verfahren freischalten" klicken, wenn Sie dieses zusätzliche Sicherungsverfahren nutzen möchten. Unterstützt Ihr Chipkartenleser das Secoder-Verfahren nicht (weil er zum Beispiel kein Display hat), entfällt die Anzeige dieses Fensters.

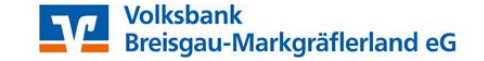

### VR-NetWorldCard einrichten

Stand 06/2020

| il i      | Secoder-Verfahren möglich                                           |  |  |  |  |
|-----------|---------------------------------------------------------------------|--|--|--|--|
| Für das I | HBCI-Kürzel 'VBBM Chipkarte' wird als alternatives                  |  |  |  |  |
| Sicherhe  | itsverfahren das "Secoder-Verfahren" angeboten.                     |  |  |  |  |
| Soll das  | Soll das Secoder-Verfahren in Profi cash für die zukünftige Nutzung |  |  |  |  |
| freigesch | freigeschaltet werden?                                              |  |  |  |  |
| (Unter d  | lem Menü 'Einstellungen - HBCI-Verwaltung' kann die Einstellung     |  |  |  |  |
| jederzeit | geändert werden.)                                                   |  |  |  |  |
| Secoder-\ | geangert wergen.)<br>/erfahren freischalten Abbrechen               |  |  |  |  |

### Secoder-Verfahren

Hierbei handelt es sich um ein Sicherheitsverfahren, bei dem die Auftragsdaten vor der Übertragung nochmal im Display des Chipkartenlesers angezeigt und von Ihnen bestätigt werden müssen. So können Sie sicher sein, dass nur die Daten übertragen werden, die Sie mit Hilfe der Chipkarte unterschreiben.

**12.** Anschließend werden alle Konten angezeigt, auf die Sie mit Ihrer VR-NetWorldCard Zugriff haben. Sie können mit Klick auf "Ok" alle Konten übernehmen oder aber nur die Konten markieren, mit denen Sie in Profi cash arbeiten möchten.

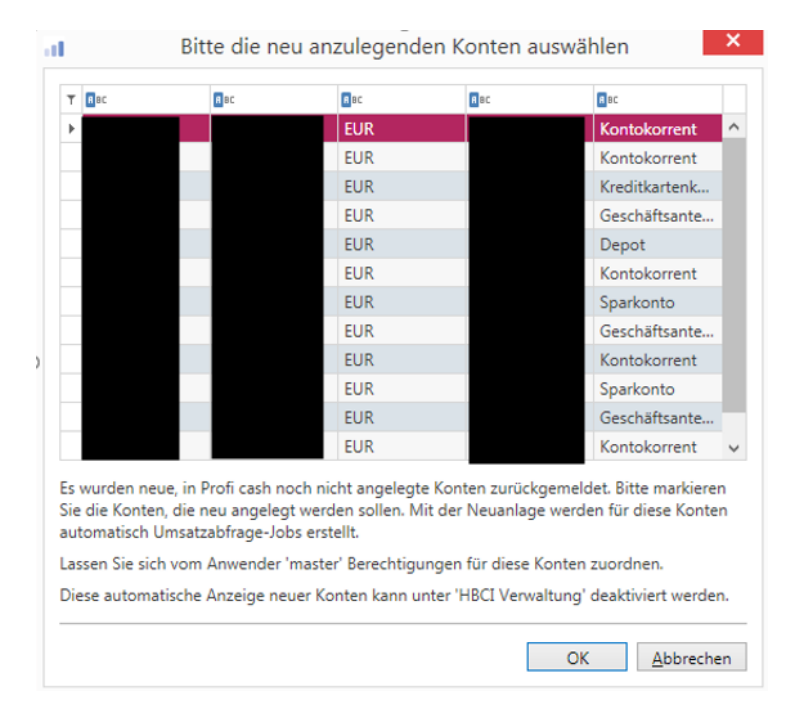

**13.** Wenn Sie nicht alle Konten zur Anlage ausgewählt haben, empfehlen wir Ihnen in der HBCI-Verwaltung das Häkchen "nach einer Datenübertragung zurückgemeldete Konten automatisch anzeigen" zu deaktivieren, da Sie ansonsten bei jedem Umsatzabruf die Konten erneut zur Anlage im Profi cash angeboten bekommen.

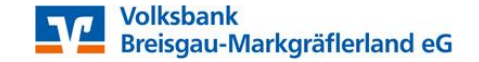

### **VR-NetWorldCard einrichten**

Stand 06/2020

| HBCI Kürzel<br>Sicherheitsmedium |               | VBBM Chipkarte                                                  |                       |                   |               |        |             |
|----------------------------------|---------------|-----------------------------------------------------------------|-----------------------|-------------------|---------------|--------|-------------|
|                                  |               | Chipkarte (RDH-7 1984) mit Secoder Kartennummer: 67266097       |                       |                   |               |        | Neu anlegen |
| HBCI Parameter                   | Userparameter | Bankparameter                                                   | Sicherheitsverfahren  | Einreichungsfris  | ten           |        |             |
| HBCI Kürzel                      | [             | VBBM Chipkarte                                                  |                       |                   |               |        |             |
| Bankleitzahl                     |               | 68061505                                                        |                       |                   |               |        |             |
| Benutzerkennung                  | [             | 67266097                                                        |                       |                   |               |        |             |
| (undennummer / -                 | ID [          | 67266097                                                        |                       |                   |               |        |             |
| PIN                              | [             |                                                                 |                       |                   |               |        |             |
| Zugangs-Adresse                  | [             | HBCI01.FIDUCIA.DE                                               |                       |                   |               |        |             |
| Secoder                          |               | Secoder benutzer                                                | n (Verfahren 811)     |                   |               |        |             |
| Elektronische Kontoauszüge       |               | Elektronische Kontoauszüge nach Abholung automatisch quittieren |                       |                   |               |        |             |
| IPD-Konten                       |               | nach einer Daten                                                | übertragung zurückger | neldete Konten av | itomatisch an | zeigen |             |

- 14. Arbeiten Sie mit elektronischen Kontoauszügen (PDF-Auszüge), aktivieren Sie bitte noch das entsprechende Auswahlfeld im unteren Bereich und drücken Sie auf "Speichern"
- **15.** Das Protokoll für die Datenübertragung wurde in einem neuen Register geöffnet, schließen Sie diesen Registerreiter.
- **16.** Damit ist die Einrichtung der VR-Networldcard und die Anlage der Konten abgeschlossen. Zum Abruf der aktuellen Umsätze und Salden führen Sie als nächstes unter "Datentransfer" > "Datenübertragung durchführen" einen "Rundruf" durch.

### Weitere Anleitungen

- Installation Profi cash 12
- Ersteinrichtung von Profi cash 12
- Einrichtung eines VR-NetKey
- Einrichtung EBICS-Zugang

### Wir unterstützen Sie gerne telefonisch!

Unsere Experten aus der Abteilung Zahlungsverkehrsmanagement sind für Sie telefonisch da. Rufen Sie uns unter 07634 401-3730 an.

#### Tipp

Falls bei einer Datenübertragung Fehler auftreten, sind diese im Protokoll rot markiert. Im Allgemeinen sind die Fehlertexte selbsterklärend. Andernfalls können Sie sich mit diesem Fehler an unseren Support wenden. Die Kollegen prüfen dann mit Ihnen zusammen, was der Fehler bedeutet und wie er behoben werden kann.

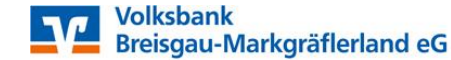